# Anleitung zur Aktivierung von HZ+

#### Schritt 1:

Besuchen Sie die folgende Website:

https://welcome.connect.ringier.ch/?client=2760bd06705742ee8c9a66fed1f122ec&interaction =3xv82wnxbwlb2M1xQGBs6&login\_case=email\_only&source=&lang=de&reason=no\_session#/

Oder nutzen Sie das Symbol oben rechts auf https://www.handelszeitung.ch/.

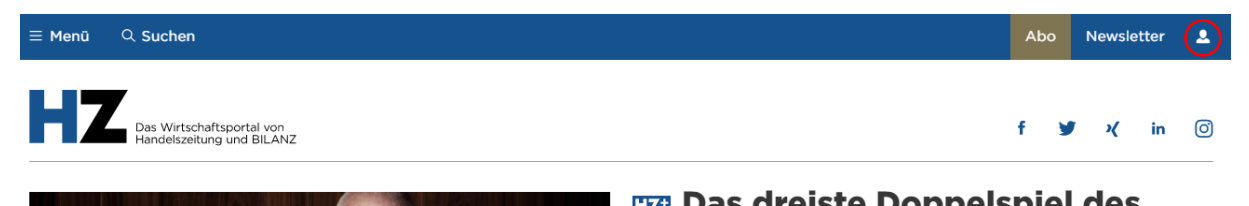

# Schritt 2:

Erstellen Sie ein Login mit Ihrer präferierten E-Mail-Adresse.

| HZ                                                                                                    | Login powered by<br>OO Ringier                                                                                                    |
|----------------------------------------------------------------------------------------------------|----------------------------------------------------------------------------------------------------|
| Zurück                                                                                                    |                                                                                                    |
| Anmelden oder registrieren<br>Mit der Anmeldung nehmen Sie zur Kenntnis, dass Ringier Connect<br>prüft, ob bereits ein Benutzerkonto besteht. Falls ja, übernimmt<br>Ingier Connect die vorhandenen Daten.<br><b>E-Mail-Adresse</b><br>Weiter | <ul> <li>Ein Login - viele Services</li> <li>Alle digitalen Produkte nutzen, wie z.B. Ihr ePaper</li> <li>Kontrolle über Ihre persönlichen Angaben</li> <li>Einfacher Zugang zu allen Online-Portalen mit Ringier Connect</li> </ul> |
| Sie haben noch kein Konto? <u>Hier registrieren</u>                                                                                                    | Online-Portale mit Ringier Connect                                                                                                    |
| •••• Mit SwissID fortfahren                                                                                                    | Beobachter HZ                                                                                                    |
| Mit Facebook fortfahren                                                                                                    | SCHWEIZER<br>ILLUSTRIERR<br>Weitere Portale und Informationen                                                                                                    |
| G Mit Google fortfahren                                                                                                    | Weitere i ortale und mormatorien                                                                                                    |
| Mit Apple fortfahren                                                                                                    |                                                                                                    |

#### Schritt 3:

Wählen Sie ein Passwort.

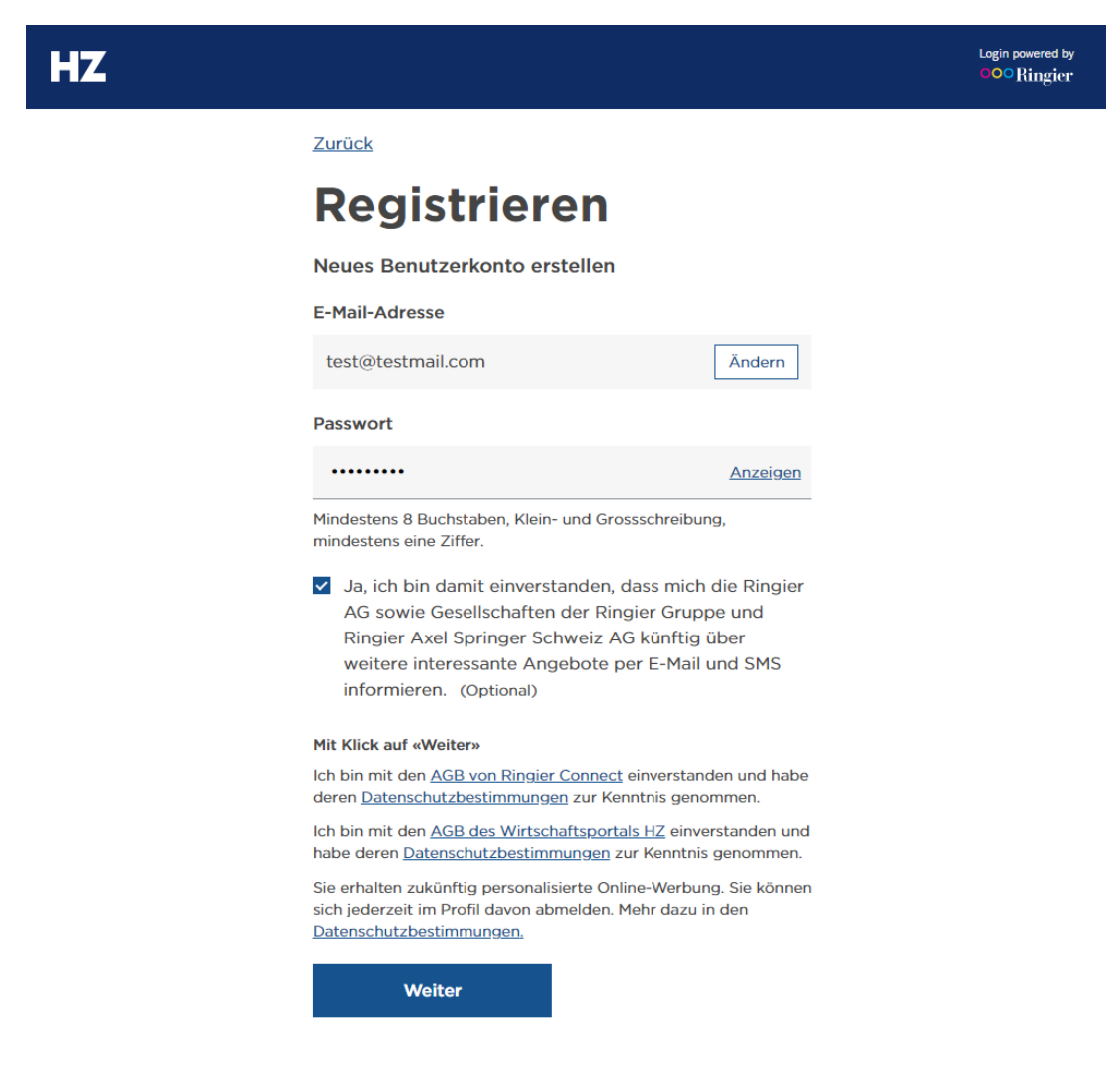

# Schritt 4:

Danach werden Sie aufgefordert Ihre E-Mail-Adresse zu bestätigen.

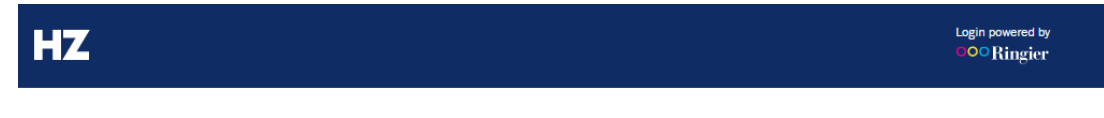

Abbrechen

# Registrierung abschliessen

Überprüfen Sie bitte Ihre E-Mails

Es wurde soeben eine E-Mail an **test@tester.ch** gesendet. Mit dem Link in der E-Mail aktivieren Sie Ihr Benutzerkonto.

Konto bereits aktiviert?

Weiter zur Anmeldung

Keine E-Mail erhalten?

E-Mail erneut senden

E-Mail-Adresse ist nicht korrekt

Registrierung abbrechen

# Schritt 5:

Sie haben dazu eine E-Mail erhalten, in der Sie einen Aktivierungs-Link finden.

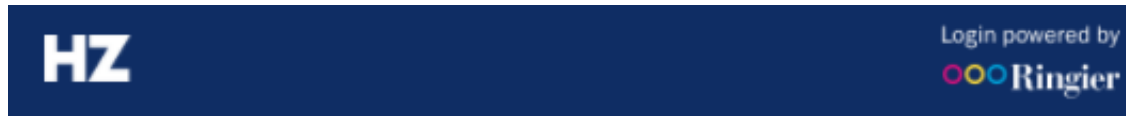

# Guten Tag

Klicken Sie bitte auf den folgenden Link, um Ihr Benutzerkonto zu aktivieren.

#### Benutzerkonto aktivieren

Wir nutzen Ringier Connect, den zentralen Anmeldeservice.

Die Aktivierung ist notwendig damit Sie unsere Dienste in vollem Umfang nutzen können. Falls Sie kein Benutzerkonto erstellen möchten, ignorieren Sie bitte diese E-Mail.

Freundliche Grüsse

Ihr Team des Wirtschaftsportals HZ

Fragen zur Anmeldung? Support kontaktieren Mehr Informationen zu Ringier Connect

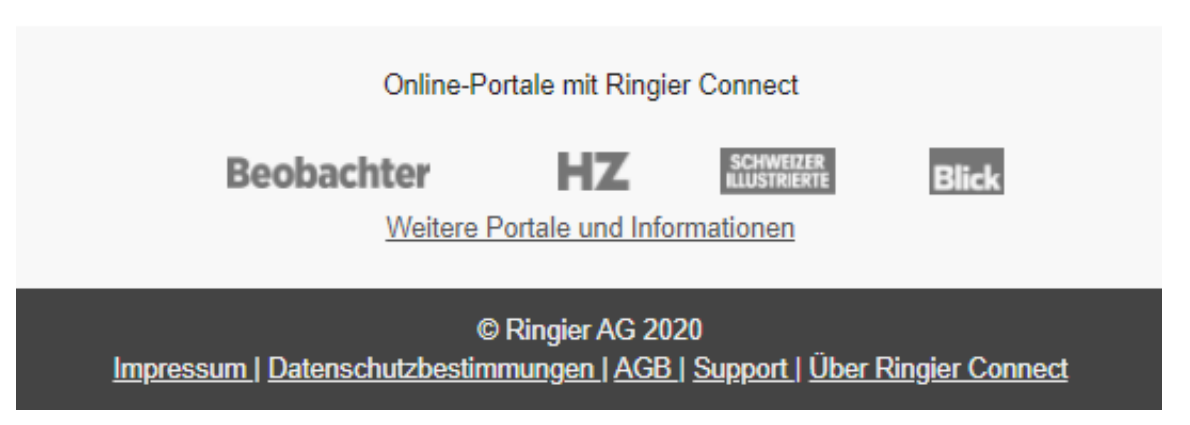

#### Schritt 6:

Nachdem Sie Ihre E-Mail-Adresse erfolgreich aktiviert haben, besuchen Sie <u>https://www.handelszeitung.ch/</u> und klicken Sie oben rechts auf dieses Symbol:

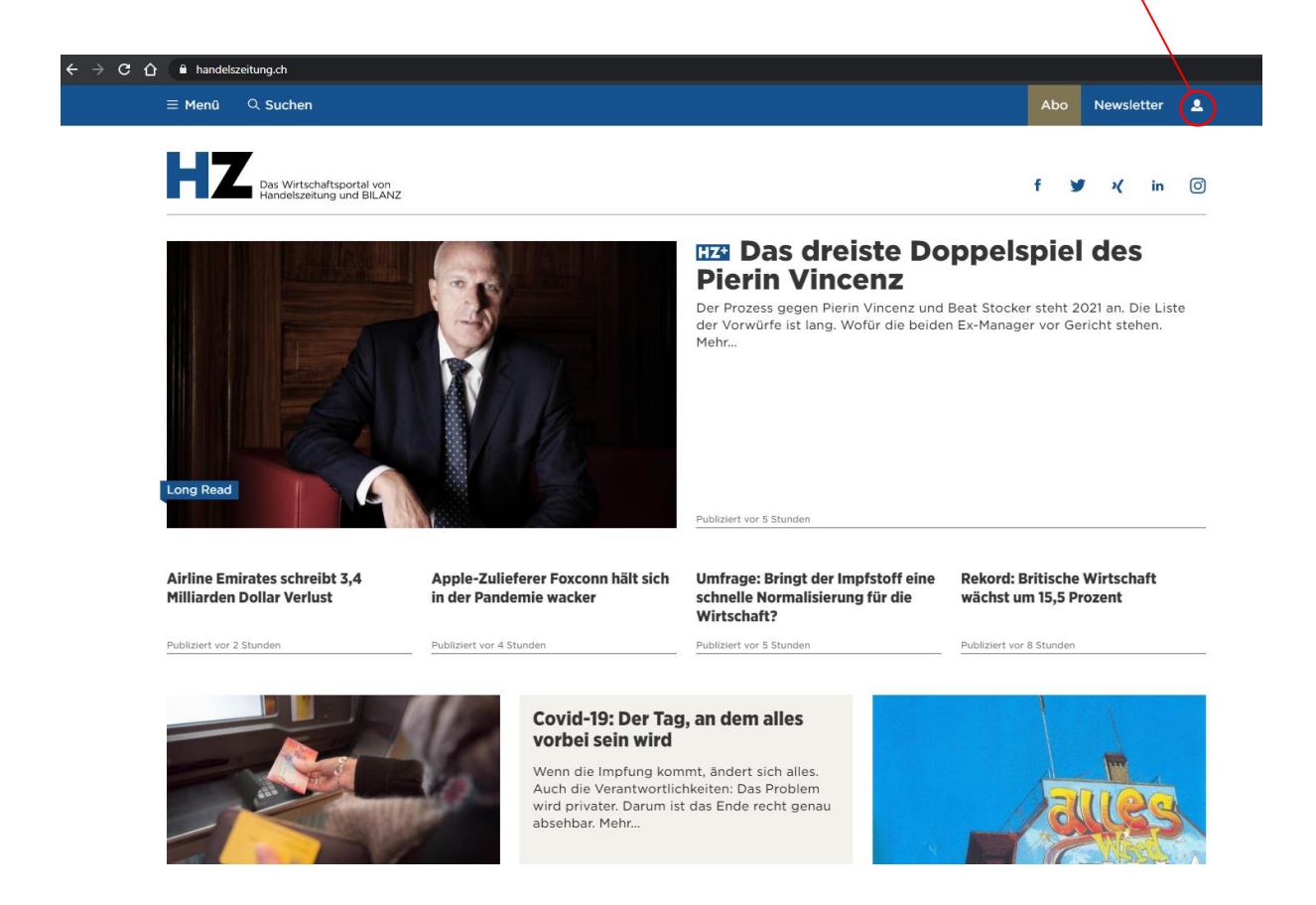

#### Schritt 7:

Sie sollten bereits angemeldet sein. Falls nicht, melden Sie sich mit Ihrer E-Mail-Adresse und Ihrem Passwort an, bevor Sie das Feld «Profil bearbeiten» wählen.

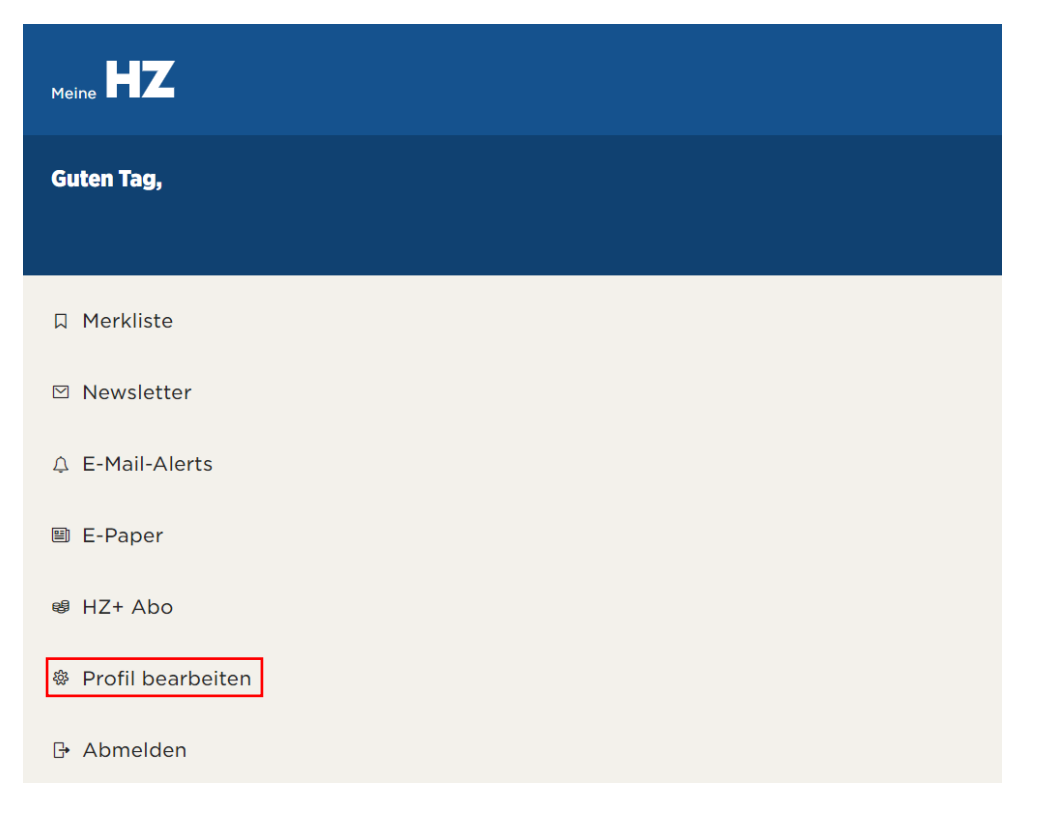

# Schritt 8:

Geben Sie hier Ihre Kundennummer ein und wählen Sie danach «Speichern». Ihre Kundennummer finden Sie aufgedruckt auf der vordersten Seite Ihrer Handelszeitung, oberhalb Ihrer Adresse. Die Kundennummer ist 7-stellig.

| HZ |                                                                                                    | <b>DE</b>   IT<br><u>Abmelden</u> |  |
|----|----------------------------------------------------------------------------------------------------|-----------------------------------|--|
|    | Mein Konto                                                                                                    |                                   |  |
|    | Ihre Daten einfach und zentral verwalten                                                                                                    |                                   |  |
|    | Anpassungen Ihrer persönlichen Daten führen Sie ab sofort einfach und zentral hier im Ringier Connect durch. Weitere Online-Portale folgen in Kürze. <u>Mehr Informationen</u>                                            |                                   |  |
|    | Basisprofil Meine Adressen Sicherheit Wirtschaftsportal HZ                                                                                                    |                                   |  |
|    | Die folgenden Daten haben Sie für das Wirtschaftsportal HZ angegeben.                                                                                                    |                                   |  |
|    | KUNDENDATEN                                                                                                    |                                   |  |
|    | Wie lautet Ihre Kundennummer?<br>Geben Sie bitte die Nummer ein, damit Sie auf Ihr e-Paper zugreifen können und Überblick über Ihre<br>Abonnements erhalten. Die Kundennummer finden Sie auf den Rechnungen zu Ihrem Abo. |                                   |  |
|    |                                                                                                    |                                   |  |
|    | NUTZERDATEN                                                                                                    |                                   |  |
|    | Benutzername                                                                                                    |                                   |  |
|    | Der Benutzername wird für Kommentare verwendet. Max. 15 Zeichen, A-z, 0-9, Sonderzeichen: + -                                                                                                    |                                   |  |
|    |                                                                                                    |                                   |  |

Nun können Sie auf alle Inhalte zugreifen.

Bei Fragen dürfen Sie sich an unseren Kundendienst wenden.

- Telefon: +41 (0)58 269 25 05
- E-Mail: kundenservice@handelszeitung.ch